# KI & Maschinenlernen auf dem Mikrocontroller

# Teil III: Tensorflow Lite Micro auf Arduino Nano BLE Sense

Der Inhalt dieses Dokuments ist verfügbar unter der Lizenz <u>CC BY 4.0 International</u> Urheber: Thomas Jörg

Stand 12. März 2023

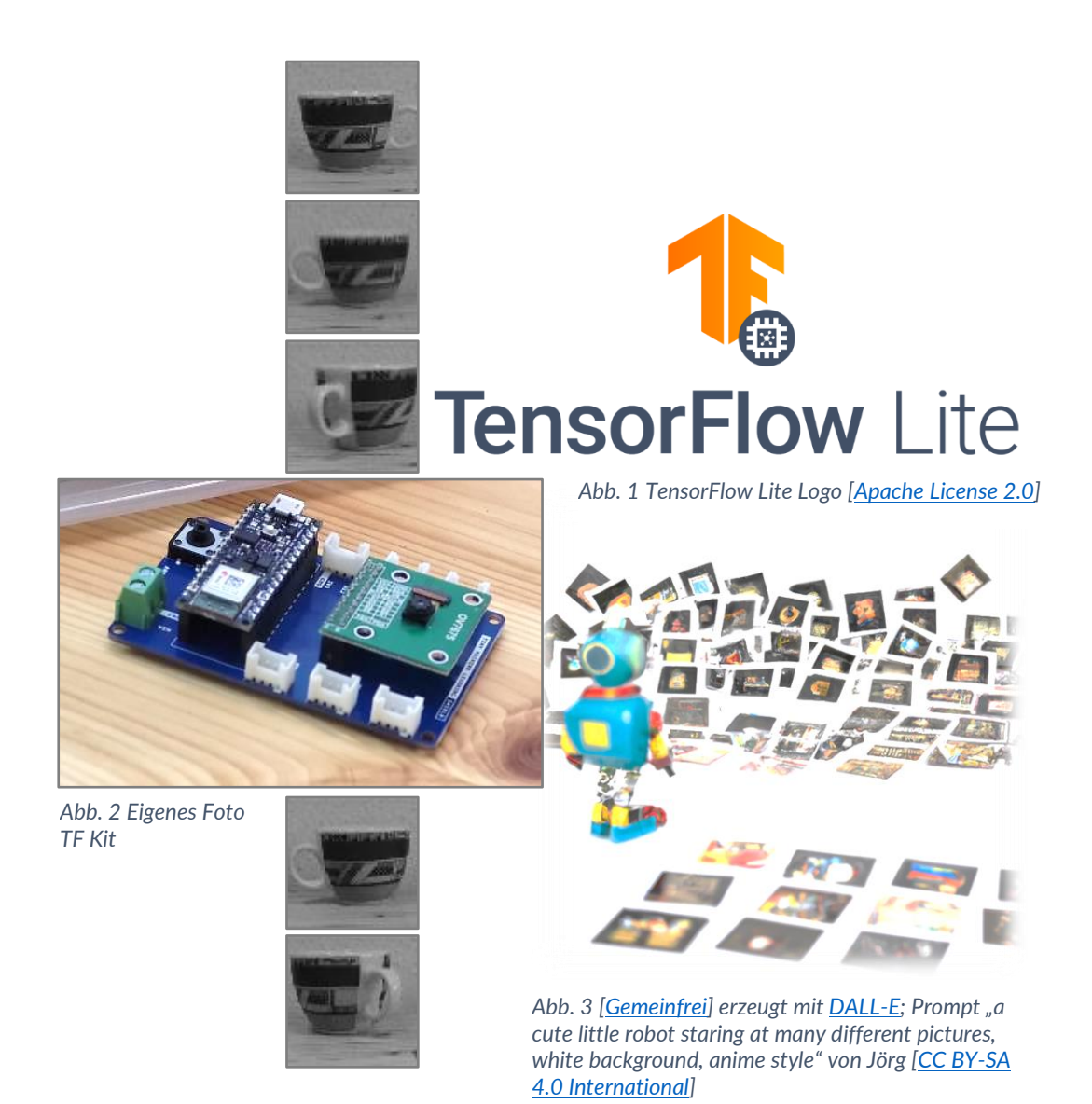

# Inhaltsverzeichnis

| Inhaltsverzeichnis                                                          | 2  |
|-----------------------------------------------------------------------------|----|
| Vorwort                                                                     | 3  |
| Warum das TinyML-Kit (Arduino 33 BLE Sense)?                                | 4  |
| Was hat das Board, bzw. das Kit zu bieten?                                  | 4  |
| Der TensorFlow Lite Micro Arbeitsfluss                                      | 6  |
| Wichtiger Hinweis: Datenaufnahme und Inferenz benötigen gleiche Bedingungen | 6  |
| 0. Software Setup:                                                          | 7  |
| 0.1 Arduino IDE:                                                            | 7  |
| 0.2 Processing                                                              | 9  |
| 0.3 Variante A: Tensorflow-Setup in Anaconda                                | 10 |
| 0.3 Variante B: Tensorflow-Setup in Edupyter (portable Install)             | 12 |
| 1. Datenaufnahme                                                            |    |
| Arduino Camera Capture:                                                     |    |
| Processing-Skript für die Datenaufnahme                                     |    |
| 2. Datenaufbereitung                                                        |    |
| 3./4. Modellerstellung & Training                                           | 19 |
| Standard-Aufbau eines CNN, mit dem man starten kann                         |    |
| 5. Model-Deploy mit TFLM                                                    |    |
| Grundlegender Ablauf einer Tensorflow Lite Micro (TFLM) -Anwendung          |    |
| Der Ops-Resolver                                                            |    |
| AllOpsResolver                                                              |    |
| MicroMutableOpsResolver                                                     | 27 |
| Tensorflow-Lite Micro Arduino-Projektdateien                                |    |
| Teil 1 von 4: TFLMicro.ino                                                  |    |
| Teil 2 von 4: ImageProvider                                                 |    |
| Teil 3 von 4: ModelSettings                                                 |    |
| Teil 4 von 4: Neuronales Netz-Modell                                        |    |

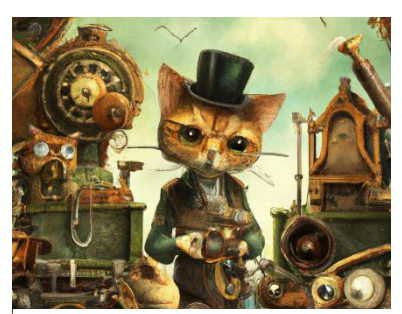

Abb. 4 Bild [<u>Gemeinfrei</u>] erzeugt mit <u>DALL-E</u>; Prompt "cat rocket scientist assembling a highly complicated clockwork, steampunk version, digital art" von Jörg [<u>CC BY-SA 4.0 International</u>]

# Vorwort

Künstliche Intelligenz auf Mikrocontrollern (KI auf IoT-μC) entwickelt sich gerade zu einer wichtigen Anwendung, deren Tragweite noch nicht voll abzusehen ist – man kann die Bedeutung aber erahnen.

KI auf IoT-μC übernehmen zum Beispiel in Smart-Factories zentrale Aufgaben wie Steuerung, Qualitätskontrolle, predictive Maintenance, Anomalie Detections usw.

Wären es simple IoT- $\mu$ Cs, so würden diese enorme Datenströme erzeugen, die anderswo von Zentralrechnern ausgewertet werden müssten, und die zugehörige Bandbreite für die Telemetriedaten wären eine enorme Belastung für die jeweiligen Netzwerke. Man stelle sich eine simple Webcam mit QVGA-Auflösung und 25 fps vor. In jeder Sekunde erzeugt solch eine RGB-Kamera 25\*320\*240\*3 Byte = 5625 kB = 5,5MB. Soll in einer

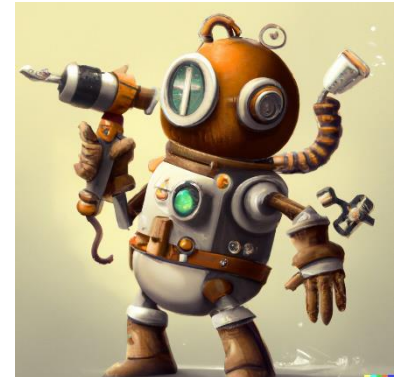

Abb. 5 Bild [<u>Gemeinfrei</u>] erzeugt mit <u>DALL-E</u>; Prompt "cute little robot works hard with hammer drill, steampunk version, digital art" von Jörg [<u>CC BY-SA 4.0 International</u>]

Produktionshalle alles vernetzt werden, gerät eine Netzwerkinfrastruktur womöglich an seine Belastungsgrenze.

Findet allerdings ein Großteil der Auswertung vor Ort statt, wird lediglich die relevante Information – im Falle einer KI oftmals nur eine Klassifikation – übertragen. Zudem werden die Zentralrechner entlastet. Eine engmaschige Ausstattung mit IoT-Geräten wird so erst möglich. Weitere Faktoren wie Echtzeitfähigkeit und Robustheit spielen ebenfalls eine Rolle.

Von vielen Firmen werden intelligente IoT-Geräte deshalb als strategisch eingeordnet, die Forschung an diesem Thema unterliegt oftmals der Geheimhaltung.

Es stellt sich die Frage, wer damit wie umgehen soll? Das Personal muss geschult werden, denn zwei komplexe Themenbereiche werden hier miteinander verknüpft: IoT und Künstliche Intelligenz.

## Aber:

KI in Form von Neuronalen Netzen, die auf Mikrocontrollern laufen, bedeuten Frust. Das Gebiet ist auch drei Jahre nach seinem Start immer noch unausgereift. Viele gängige Mikrocontroller werden unterschiedlich gut unterstützt. In einigen Fällen, wie z.B. dem ESP32, existieren zwar Portierungen von Tensorflow Lite Micro (TFLM), sind aber im "Experimental"-Stadium steckengeblieben. Das bedeutet, dass zum Beispiel die wichtige, zentrale Umstellung von uint\_8 auf int\_8 hier nicht implementiert wurde, weshalb lediglich alte Tensorflow-Versionen (1.7) möglich sind und viele wichtige Features nicht laufen (diverse Layeroperationen im MicroOps-Resolver). Ganz abgesehen davon, dass Codes zwischen Mikrocontrollern nicht portierbar sind.

TFLM unterliegt einer ständigen Weiterentwicklung, weshalb die Skripten und Workflows sich ebenfalls ständig ändern. Die Inhalte von Bibliotheken werden laufend abgeändert, weshalb sich oftmals früher lauffähige Versionen plötzlich nicht mehr kompilieren lassen (Beispiel: version.h fehlt in den aktuellen TFLM-Versionen nach 2021).

Das System, wofür man sich bei Google entschieden hat – wohl hauptsächlich aus historischen Gründen – ist der Arduino 33 BLE Sense. Er ist im Bereich der KI in etwa das, was in der 'normalen' Mikrocontroller-Szene der Arduino Uno ist: Das Brot-und-Butter-System, das zu Lehrzwecken eingesetzt wird. Und deshalb wird er hier in diesem Skript verwendet.

# Warum das TinyML-Kit (Arduino 33 BLE Sense)?

Das TinyML-Kit wurde von der Universität Harvard entwickelt als Modell- und Lehrsystem für Tensorflow Micro. Es handelt sich zwar einerseits nicht um die stärkste Hardware, aber die bei weitem am besten unterstützte! Diese Unterstützung führt dazu, dass man weniger Hürden und Schwierigkeiten überwinden muss. Außerdem gibt es sehr gute – auch kostenfreie – Kurse dazu, nämlich von der Universität Harvard:

## Harvard:

https://www.edx.org/course/fundamentals-of-tinyml https://www.edx.org/course/applications-of-tinyml https://www.edx.org/course/deploying-tinyml

Pete Warden, einer der Architekten von TensorFlow Lite Micro bei Google, hat auch bei der Erstellung der Harvard-Kurse als Konzepter und Dozent mitgewirkt. Er hat einen eigenen Blog mit wichtigen Beiträgen:

https://petewarden.com/

(zum Beispiel dieser Blogeintrag, der in diesem Tutorial verwendet wird: <u>https://petewarden.com/2021/08/05/one-weird-trick-to-shrink-convolutional-networks-for-tinyml/</u>)

# Was hat das Board, bzw. das Kit zu bieten?

"Alles".

(Etwas genauer: Alles, was man für die umfassende Einführung in das Thema ,KI auf  $\mu$ C' benötigt)

https://docs.arduino.cc/tutorials/nano-33-ble-sense/cheat-sheet https://docs.arduino.cc/hardware/nano-33-ble-sense https://infocenter.nordicsemi.com/pdf/nRF52840\_PS\_v1.1.pdf

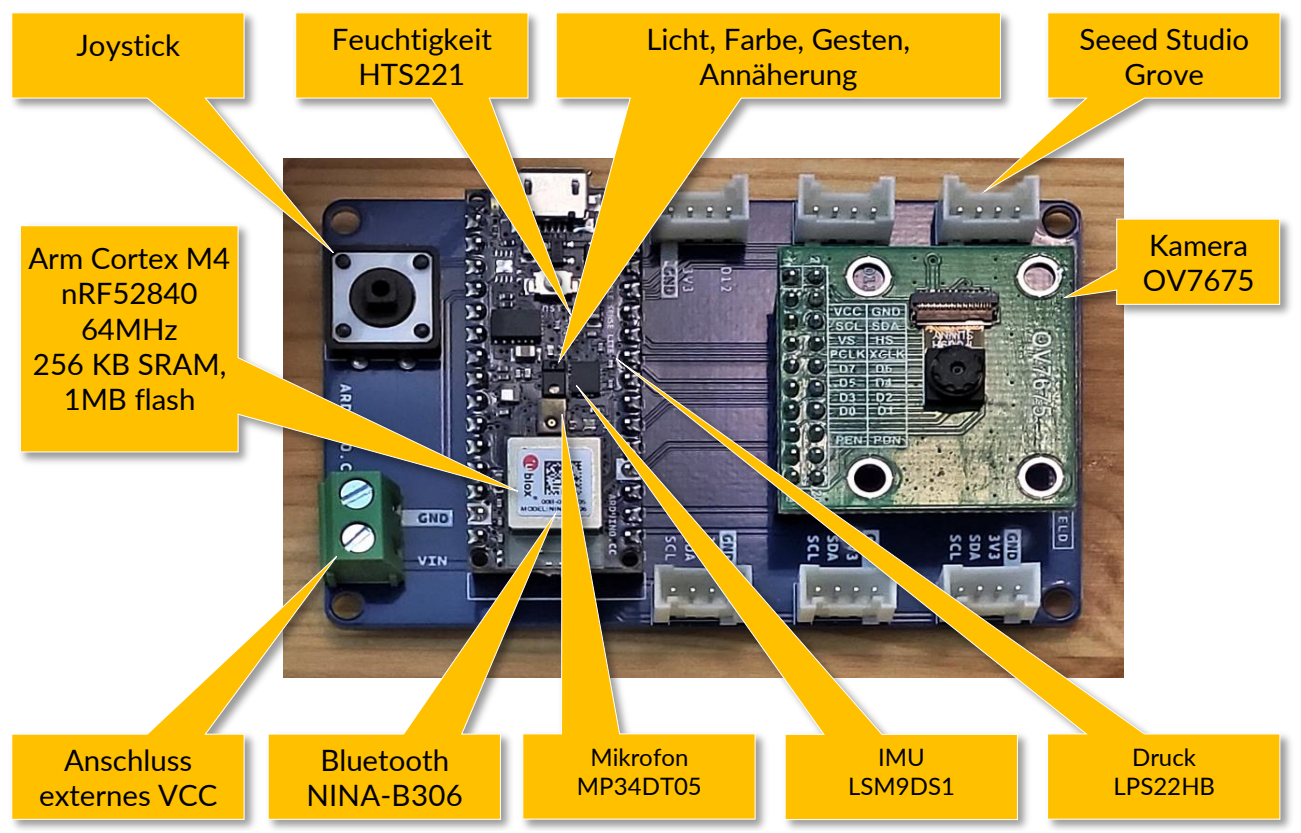

Abb. 6 Eigenes Foto & eigene Beschriftungen

In diesem Tutorial wird ausschließlich die OV7675 benötigt. Eigentlich ist die OV7670 die hauptsächlich unterstützte Variante dieser VGA-Kamera. Allerdings ist diese Kamera sehr schwierig zu verwenden, weil sie verkabelt werden muss. Die OV7675 ist, weil sie einen eigenen Connector auf dem Shield besitzt, deutlich einfacher in der Handhabung.

## Wiring der OV7670 auf dem Breadboard

Hier ist beispielhaft das Wiring der OV7670 abgebildet. Sowohl Kamera als auch Arduino laufen auf 3,3Volt. Der Arduino ist dazu in der Lage, die Kamera mit 3,3V zu versorgen, aber es ist zu empfehlen, beide Geräte an eine externen 3,3 Volt-Spannungsquelle anzuschließen:

| OV7670 PinOut  | OV7670 Pin<br>GND | Arduino Pin<br>GND | PinOut Arduino 33 BLE Sense    |
|----------------|-------------------|--------------------|--------------------------------|
|                | SLC               | A5                 |                                |
|                | SDA               | A4                 |                                |
|                | VS/VSYNC          | D8                 | SCK/D13~                       |
|                | HS/HREF           | A1                 | AREF                           |
|                | PCLK              | AØ                 | A0 🖸 🖕 🛄 🗰 🖝 ~D9               |
|                | MCLK              | D9                 | A1                             |
| 3.3V 💿 🧔 GND   | D7                | D4                 | A3 🖸 🔲 🗸 🖉 ~D6                 |
| SCI O SDA      | D6                | D6                 | SDA/A4 S C ~D5<br>SCL/A5 C ~D4 |
|                | D5                | D5                 | A6 🗩 🗖 💽 💽 🛛 🖓 🖉 ~D3           |
|                | D4                | D3                 | A7 C ~D2                       |
| PCLK 💿 💿 MCLK  | D3                | D2                 | RESET                          |
| D7 💌 👁 D6      | 20                |                    | GND 🔊 🛛 🔍 RX                   |
| D5 💿 💿 D4      | D2                |                    | VIN TX                         |
| 50 🗨 🗨 Eq      | DI                |                    |                                |
|                | DØ                | D10                |                                |
|                |                   |                    |                                |
| RESET 🧶 🍥 PWDN |                   |                    |                                |

# Der TensorFlow Lite Micro Arbeitsfluss

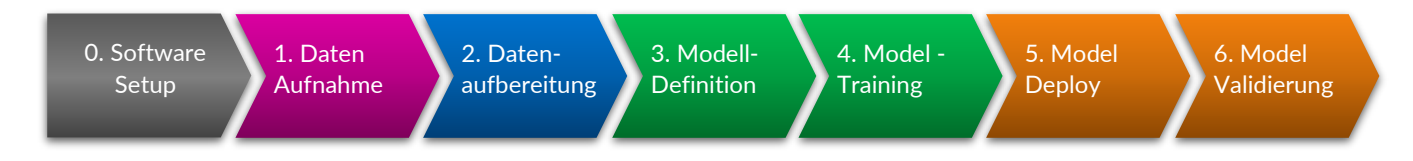

#### 0. Software-Setup:

Es werden installiert:

- Arduino-IDE mit diversen Libraries (in diesem Tutorial: V 2.01)
- Processing-IDE (in diesem Tutorial: V 4.01)
- Tensorflow/Python mit diversen Libraries (in diesem Tutorial verwendet: V 2.10)

#### 1. Datenaufnahme

Benötigt Arduino-IDE und Processing

## 2. Datenaufbereitung

Einsortieren der aufgenommenen Bilddaten, benötigt lediglich den Explorer

#### 3. und 4. Modell-Definition und Modell-Training

Installiertes Python 3.10, Tensorflow und im Optimalfall jupyter-Notebooks.

#### 5. und 6. Modell-Deploy und Modell-Validierung

Wieder die Arduino-IDE mit der Tensorflow Lite Micro Bibliothek

## Wichtiger Hinweis: Datenaufnahme und Inferenz benötigen gleiche Bedingungen

Datenaufnahme und Model-Deploy sollten auf demselben Board stattfinden, und es müssen die gleichen Skript-Varianten gewählt werden, denn sonst kann ein trainiertes Neuronales Netz nicht funktionieren.

Beispiel: In diesem Tutorial nutzt der ImageProvider – also die Ansteuerlogik für die Bildaufnahme – den QVGA-Modus, wobei eine Pixelauflösung des aufgenommenen Bildes von jeweils 72 Pixeln einprogrammiert ist. Dabei wird vom QVGA-Bild zunächst ein Bildausschnitt definiert und von diesem Ausschnitt wird jeweils der zweite oder dritte Pixel tatsächlich in das aufzubauende Bild übernommen. Dies führt zu einer besonderen Beschaffenheit des Bildes. In Anaconda/Tensorflow wird das Neuronale Netz auf diese Besonderheiten trainiert: Es trainiert zwar die Bildinhalte, allerdings ist der Inhalt und die Codierung eng miteinander verknüpft, und ein neuronales Netz kann dies nicht unterscheiden. Deshalb muss das fertige Neuronale Netz dieselbe Datenaufnahme-Logik sowohl bei Trainingsdaten als auch deployten Modell verwenden.

# 0. Software Setup:

Wir benötigen drei verschiedene Software-Pakete:

- a. Die Arduino-IDE, um den Arduino Nano 33 BLE Sense zu programmieren
- b. Anaconda für das Tensorflow-Environment & Jupyter-Notebooks
- c. Processing entweder 3.5 oder mindestens 4.01 (sonst funktioniert die Serielle Kommunikation nicht)

# 0.1 Arduino IDE:

#### Download Arduino IDE von https://www.arduino.cc/en/software

2. Erster Start, es werden viele Pakete nachinstalliert. Das ist deshalb wichtig, weil man das unter Administrator-Rechten machen muss. Das wird auf Schulrechnern oftmals vergessen.

Setup für den Arduino 33 Nano BLE, Variante 1:

oben, dann kommt man zu diesem Fenster:

Geht man über "Select Board" in der IDE-Menüleiste

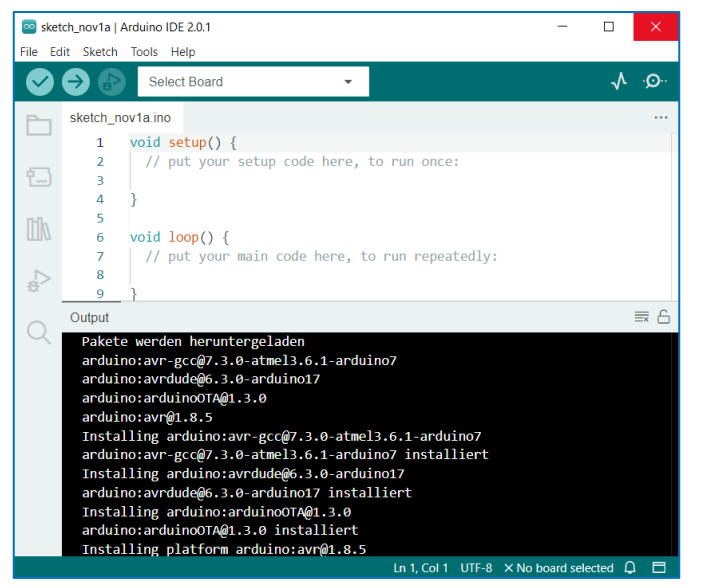

Abb. 7 Eigenes Screenshot Arduino-IDE

| 💿 captu<br>File - Edit | rrelmage_Nov22   Arduino IDE 2.0.1             | _                                                             |              | ×          |
|------------------------|------------------------------------------------|---------------------------------------------------------------|--------------|------------|
|                        | Select Board                                   | •                                                             | $\mathbf{v}$ | . <b>O</b> |
|                        | Select Other Board and Port                    |                                                               | ×            |            |
| Ľ                      | If you only select a Board you will be able to | o upload a sketch.<br>compile, but not to upload your sketch. |              |            |
| 1                      | BOARDS                                         | PORTS                                                         |              |            |
| 4                      | nano 33 ble sense                              | ٩                                                             |              |            |
|                        | Arduino Nano 33 B Arduino Mbed                 | COM1 Serial Port                                              | ~            |            |
| C                      | Arduino Nano 33 E                              | ense - Arduino Mbed OS Nano Boards                            |              | 1          |
|                        |                                                | □ Show all ports                                              |              |            |
|                        |                                                | CANCEL                                                        | ОК           |            |

Abb. 8 Eigenes Screenshot Arduino DIE

#### Setup für den Arduino 33 Nano BLE, Variante 2:

Kompiliert man ein vorhandenes Skript, erkennt die IDE womöglich das Board und bietet eine Installation an:

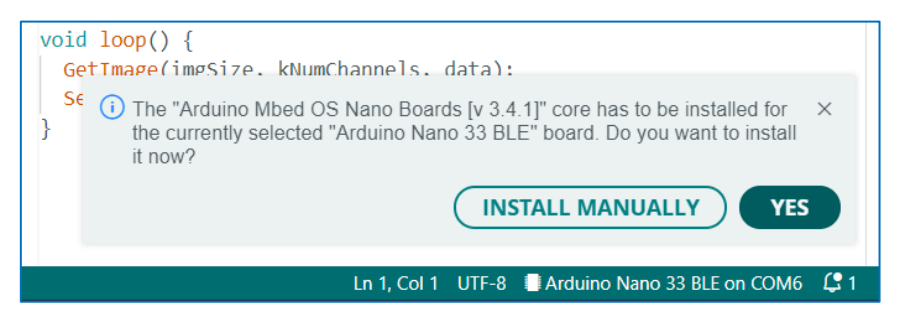

Abb. 9 Eigenes Screenshot Arduino IDE

#### Setup für den Arduino 33 Nano BLE, Variante 3:

Der 'klassische' Weg verläuft über den Boardmanager: Boards Manager öffnen, Suchbegriff "33 ble sense" eingeben und die aktuelle Bibliothek installieren:

| 💿 cap   | tureImage_Nov22   Arduino IDE 2.0.1        |          |                                          |                   | - 0          | ×             |
|---------|--------------------------------------------|----------|------------------------------------------|-------------------|--------------|---------------|
| File Ed | lit Sketch Tools Help                      |          |                                          |                   |              |               |
|         | 🔶 🔛 🦞 Arduino Nano                         | 33 BLE   | •                                        |                   | $\checkmark$ | · <b>O</b> ·· |
| Ph      | BOARDS MANAGER                             | capturel | mage_Nov22.ino                           | ImageProvider.cpp | ImagePro     | vide •••      |
|         | 33 ble sense                               | 1        | <pre>#include <arc< pre=""></arc<></pre> | duino.h>          |              |               |
|         |                                            | 2        | <pre>#include <arc< pre=""></arc<></pre> | duino_OV767X.h>   |              |               |
| 12      | Type: All 🗸                                | 3        | <pre>#include "Ima</pre>                 | ageProvider.h"    |              |               |
|         | Arduino Mbed OS Nano                       | 4        |                                          |                   |              |               |
| nh      | Boards by Arduino                          | 5        | const int img                            | gSize = 72;       |              |               |
| ШИ      | Boards included in this                    | 6        | const int kNu                            | umChannels = 1;   |              |               |
|         | package:                                   | 7        | const int byt                            | tesPerFrame = img | gSize * im   | gSize;        |
|         | Arduino Nano 33 BLE,                       | 8        | uint8_t data[                            | [imgSize * imgSiz | ze * kNumC   | hannel        |
| Đ.      | Arduino Nano 33 BLE<br>Sonso, Arduino Nano | 9        |                                          |                   |              |               |
|         | RP2040 Connect                             | 10       | <pre>void setup()</pre>                  | {                 |              |               |
| Q       | More info                                  | 11       | Serial.beg                               | ;<br>gin(115200); |              |               |
|         | 3.4.1 🗸                                    | 12       | }                                        |                   |              |               |
|         |                                            | 13       |                                          |                   |              |               |

Abb. 10 Eigenes Screenshot Arduino IDE

#### Die Bibliothek für die Webcam OV7675

Die OV7675 wird eigentlich nicht nativ unterstützt, funktioniert aber fast genauso wie die OV7670. Deshalb wird diese Bibliothek installiert:

| 🔤 capt       | tureImage_Nov22   Arduino IDE 2.0.1                                                                               |                       |                                                                             | -                                                                       | - 🗆 ×                              |
|--------------|----------------------------------------------------------------------------------------------------|-----------------------|-----------------------------------------------------------------------------|-------------------------------------------------------------------------|------------------------------------|
| File Ed      | lit Sketch Tools Help                                                                                             |                       |                                                                             |                                                                         |                                    |
| $\checkmark$ | 🔶 🕼 🦞 Arduino Nano                                                                                                | 33 BLE                | <ul> <li>Verify</li> </ul>                                                  |                                                                         | -√Q.                               |
| Ph           | LIBRARY MANAGER                                                                                                   | capturel              | mage_Nov22.ino                                                              | ImageProvider.cpp                                                       | ImageProvide ····                  |
| 1            | OV 767     Type:   All     Topic:   All                                                                           | 1<br>2<br>3<br>4      | <pre>#include <arc "ima<="" #include="" <arc="" <inc="" pre=""></arc></pre> | duino.h><br>duino_OV767X.h><br>ageProvider.h"                           |                                    |
| ±<br>⊳       | Arduino_OV767X by<br>Arduino<br>Capture images from your<br>OmniVision OV7670 camera<br>in your Arduino sketches. | 5<br>6<br>7<br>8<br>9 | <pre>const int img const int kNu const int byt uint8_t data[</pre>          | gSize = 72;<br>umChannels = 1;<br>cesPerFrame = img<br>imgSize * imgSiz | Size * imgSize;<br>e * kNumChannel |
| Q            | 0.0.2 V<br>INSTALL                                                                                                | 10<br>11<br>12<br>13  | void setup()<br>    Serial.beg<br>}                                         | {<br>gin(115200);                                                       |                                    |

Abb. 11 Eigenes Screenshot Arduino IDE

## **Tensorflow Lite Micro-Installation**

Früher – als alles besser war – konnte man die TFLM-Library über den Bibliotheksmanager installieren. Das geht seit Anfang 2022 nicht mehr, deshalb muss man die Library über Github herunterladen und altherkömmlich als zip-Bibliothek halbmanuell installieren:

#### https://github.com/tensorflow/tflite-micro-arduino-examples

| Go to file                                      | Code 🗕 |  |  |  |  |  |
|-------------------------------------------------|--------|--|--|--|--|--|
| D Clone                                         | ?      |  |  |  |  |  |
| HTTPS GitHub CLI                                |        |  |  |  |  |  |
| https://github.com/tensorflow/tflite-micro-ar   | C      |  |  |  |  |  |
| Use Git or checkout with SVN using the web URL. |        |  |  |  |  |  |
| 다. Open with GitHub Desktop                     |        |  |  |  |  |  |
| 🖁 Download ZIP                                  |        |  |  |  |  |  |

#### Abb. 12 Eigenes Screenshot Github Portal

| File Edit S | ketch Tools Help        |                          |                   |                          |
|-------------|-------------------------|--------------------------|-------------------|--------------------------|
|             | Verify/Compile          | Strg + R                 |                   |                          |
|             | Upload                  | Strg + U                 |                   |                          |
| C C         | Configure and Upload    |                          | ovider.h          |                          |
|             | Upload Using Programmer | Strg + Umschalttaste + U |                   |                          |
| 1           | Export Compiled Binary  | Alt + Strg + S           | Manage Libraries  | Strg + Umschalttaste + I |
|             | Optimize for Debugging  |                          |                   | -                        |
| nh          | a                       |                          | Add .ZIP Library  |                          |
|             | Show Sketch Folder      | Alt + Strg + K           |                   |                          |
|             | Include Library         | •                        | Arduino libraries |                          |

#### Abb. 13 Eigenes Screenshot Arduino IDE

# 0.2 Processing

Processing lädt man sich von der Original-Webseite herunter:

#### https://processing.org/

Die Software muss üblicherweise nicht installiert werden, sie wird 'portable' ausgeliefert. Das heißt, man packt sie lediglich aus ("entzippt sie"). Es wird der standardmäßige Java-Modus verwendet. Allerdings benötigt man noch zwei weitere Plugins, von denen einer nicht nachinstalliert, aber 'kritisch' ist und eines tatsächlich nachinstalliert werden muss:

- Kann kritisch sein: Es wird die Serial-Bibliothek benötigt, um mit dem Arduino zu kommunizieren also um die Bilddaten zu übertragen. In den frühen 4er-Versionen von Processing funktionierte diese Libary noch nicht. Alternativ kann die Version 3.54 verwendet werden.
- Weiterhin wird noch die ControlP5-Library benötigt, um die Dropdowns erzeugen und platzieren zu können. Dafür wird zunächst das Menü "JAVA -> Modes Verwalten" aufgerufen:

| <b>90</b>      | Datei               | Bearbeiten                | Sketch    | Debugger     | Tools   | Hilfe    | ImageCaptur | _ |    | $\times$ |                |
|----------------|---------------------|---------------------------|-----------|--------------|---------|----------|-------------|---|----|----------|----------------|
|                |                     |                           |           |              |         |          |             |   | 36 | Java 🔻   |                |
|                | Imag                | Capture                   |           |              |         |          |             |   |    | Ja       | аvа            |
| 46             | inag                |                           |           |              |         |          |             |   |    | М        | odes verwalten |
| 47<br>48<br>49 | myIn<br>}<br>void ( | nage = create<br>Iraw() { | Image(car | neraWidth, c | ameraHe | eight, ⊦ | RGB);       |   |    |          |                |

#### Abb. 14 Eigenes Screenshot Processing IDE

| 🤌 Cont   | tribution Manag | ger              |                       |                         |                | _              |               | $\times$ |
|----------|-----------------|------------------|-----------------------|-------------------------|----------------|----------------|---------------|----------|
| Librarie | s Modes         | Tools            | Examples              |                         |                |                | Upo           | dates    |
|          | ,© Filter       |                  |                       |                         | Alle           |                |               | ~        |
| Status   | Name ↓          |                  |                       |                         | Author         |                |               | -        |
|          | Computation     | al Geomet        | <b>ry</b>   A simple, | lightweight library for | ge Mark Collir | ns & Toru Hase | egawa         |          |
|          | Console   A co  | onsole, whi      | ch can be dra         | wn to the screen.       | Mathias Ma     | arkl           |               |          |
| 0        | ControlP5   A   | GUI library      | to build custo        | om user interfaces for  | de Andreas So  | chlegel        |               |          |
|          | CountdownT      | imer   A co      | untdown time          | er which triggers callb | ack Dong Hyur  | n Choi         |               |          |
|          | ControlP5 2.    | 2.6 # This is    | s treated as a        | String                  |                | ↓ Inst         | all           |          |
|          | Andreas Sch     | legel            |                       |                         |                | 2.2.6 # Tł     | nis is treate | ed a     |
|          | A GUI library   | nd android mode. | ک Upd                 | late                    |                |                |               |          |
|          |                 |                  |                       | × Ren                   | nove           |                |               |          |

Abb. 15 Eigenes Screenshot Processing IDE

# 0.3 Variante A: Tensorflow-Setup in Anaconda

Anaconda lädt man sich von der Original-Webseite herunter:

#### https://www.anaconda.com/

Die Software stellt ein großes und mächtiges Framework zur Verfügung, das aus mehreren IDEs und Werkzeugen besteht. Es ist die sicherste und geradlinigste Methode, Tensorflow zum Laufen zu bekommen:

#### Installationsart

Anaconda Installation wird "Just Me" installiert.

| Anaconda3 2021.05 (64-                    | bit) Setup                                               |                                               | -                 |             | $\times$ |
|-------------------------------------------|----------------------------------------------------------|-----------------------------------------------|-------------------|-------------|----------|
| O ANACONDA.                               | Select Installati<br>Please select the<br>Anaconda3 2021 | on Type<br>type of installat<br>.05 (64-bit). | ion you would lil | ke to perfo | rm for   |
|                                           |                                                          |                                               |                   |             |          |
| Install for:                              |                                                          |                                               |                   |             |          |
| <ul> <li>Just Me (recommended)</li> </ul> |                                                          |                                               |                   |             |          |
| O All Users (requires admi                | n privileges)                                            |                                               |                   |             |          |
|                                           |                                                          |                                               |                   |             |          |
|                                           |                                                          |                                               |                   |             |          |
|                                           |                                                          |                                               |                   |             |          |
|                                           |                                                          |                                               |                   |             |          |
| Anaconda, Inc. ————                       |                                                          |                                               |                   |             |          |
|                                           |                                                          | < Back                                        | Next >            | Can         | icel     |

Abb. 16 Eigenes Screenshot Anaconda Setup

|                       | IDA.NAVIGATOR       |   |                         |                                                                                                    | Connect 🗸 |
|-----------------------|---------------------|---|-------------------------|----------------------------------------------------------------------------------------------------|-----------|
| ft Home               | Search Environments | ٩ | Not installed           | Channels Update index     tensorflow                                                                            | ×         |
| Tenvironments         | base (root)         | 0 | Name 🗸                  | T Description                                                                                                   | Version   |
| .•.                   |                     |   | keras-gpu               | O Deep learning library for theano and tensorflow                                                               | 2.6.0     |
| Learning              |                     |   | opt_einsum              | ${\rm O}$ Optimizing einsum functions in numpy, tensorflow, dask, and more with contraction order optimization. | 3.3.0     |
| Community             |                     |   | r-tensorflow            | 0                                                                                                    | 1.8       |
|                       |                     |   | 🔛 tensorboard           | O Tensorflow's visualization toolkit                                                                            | 2.6.0     |
|                       |                     |   | tensorflow              | O Tensorflow is a machine learning library.                                                                     | 2.6.0     |
|                       |                     |   | tensorflow-base         | O Tensorflow is a machine learning library, base package contains only tensorflow.                              | 2.6.0     |
|                       |                     |   | tensorflow-datasets     | O Tensorflow/datasets is a library of datasets ready to use with tensorflow.                                    | 1.2.0     |
|                       |                     | < | tensorflow-eigen        | O Metapackage for selecting a tensorflow variant.                                                               | 2.5.0     |
| O                     |                     |   | estimator               | O Tensorflow estimator is a high-level tensorflow api that greatly simplifies machine learning programming.     | 2.6.0     |
| ANACONDA.<br>NUCLEUS. |                     |   | tensorflow-gpu          | O Metapackage for selecting a tensorflow variant.                                                               | 2.5.0     |
| Join Now              |                     |   | base tensorflow-gpu-    | O Tensorflow is a machine learning library, base gpu package, tensorflow only.                                  | 1.8.0     |
| Discover premium data |                     |   | tensorflow-hub          | • A library for transfer learning by reusing parts of tensorflow models.                                        | 0.8.0     |
| science content       |                     |   | tensorflow-<br>metadata | O Library and standards for schema and statistics.                                                              | 0.14.0    |
| Documentation         |                     |   | tensorflow-mkl          | O Metapackage for selecting a tensorflow variant.                                                               | 2.5.0     |
| Anaconda Blog         |                     |   | tensorflow-             | O Tensorflow probability is a library for probabilistic reasoning and                                           | 0.8.0     |

## Tensorflow packages werden ausgewählt. Es werden dabei nur ein Teil benötigt, die hier angewählt sind:

Abb. 17 Eigenes Screenshot Anaconda Environment

| iteras i actages | werden ausgewann    |   | taillert            |                                                                                      |           |
|------------------|---------------------|---|---------------------|--------------------------------------------------------------------------------------|-----------|
| O ANACON         | DA.NAVIGATOR        |   |                     |                                                                                      | Connect 🗸 |
| ✿ Home           | Search Environments | ٩ | Not installed       | Channels Update index keras                                                          | ×         |
| The Environments | base (root)         | 0 | Name 🗸              | T Description                                                                        | Version   |
|                  |                     |   | 🔽 keras             | O Deep learning library for theano and tensorflow                                    | 2.6.0     |
| Learning         |                     |   | keras-applications  | O Applications module of the keras deep learning library.                            | 1.0.8     |
| Le Community     |                     |   | 👿 keras-base        | 0                                                                                    | 2.6.0     |
|                  |                     |   | keras-gpu           | O Deep learning library for theano and tensorflow                                    | 2.6.0     |
|                  |                     |   | keras-preprocessing | O Data preprocessing and data augmentation module of the keras deep learning library | 1.1.2     |
|                  |                     | < | 🗖 r-keras           | 0                                                                                    | 2.2.4.1   |
| NUCLEUS          |                     |   | 🔲 r-kerasr          | 0                                                                                    | 0.6.1     |

## Keras Packages werden ausgewählt und installiert

Abb. 18 Eigenes Screenshot Anaconda Environment

#### Überprüfen, welche Tensorflow-Version gerade aktuell installiert ist:

- innerhalb des Quelltextes eines Jupyter-Notebooks:
- print (tf.\_\_version\_\_) pip show tensorflow

innerhalb der CMD-Konsole: Upgrade der Tensorflow-Version mittels pip:

-

Anaconda als Admin starten, CMD Prompt im Navigator starten, folgenden Befehl eingeben:

pip3 install tensorflow --upgrade --user

# 0.3 Variante B: Tensorflow-Setup in Edupyter (portable Install)

Edupyter ist eine portable Variante für jupyter-Notebooks und kann im Kontext dieses Tutorials tatsächlich Anaconda ersetzen:

https://www.portabledevapps.net/edupyter.php

Die Installation sollte nicht in den von Edupyter vorgeschlagenen Standardordner erfolgen, sondern in einen selbst gewählten Ordner, wie zum Beispiel auf einem USB-Stick oder einem externen Laufwerk:

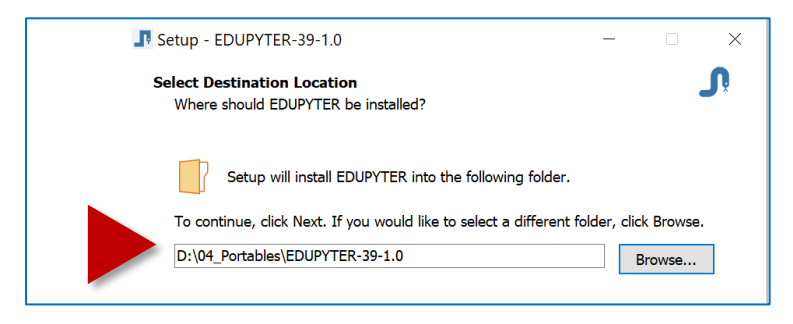

Abb. 19 Eigenes Screenshot Edupyter

Startet man die Entwicklungsumgebung, erscheint ein Icon im Systray:

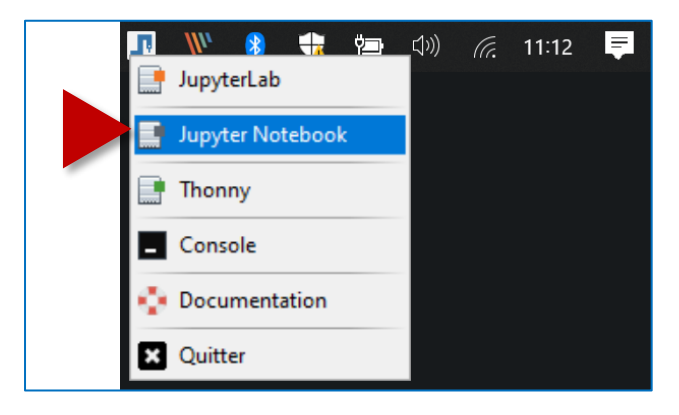

Abb. 20 Eigenes Screenshot Edupyter

Hier startet man ein Jupyter-Notebook; es sollte sich ein Browser öffnen, in dem das Notebook läuft:

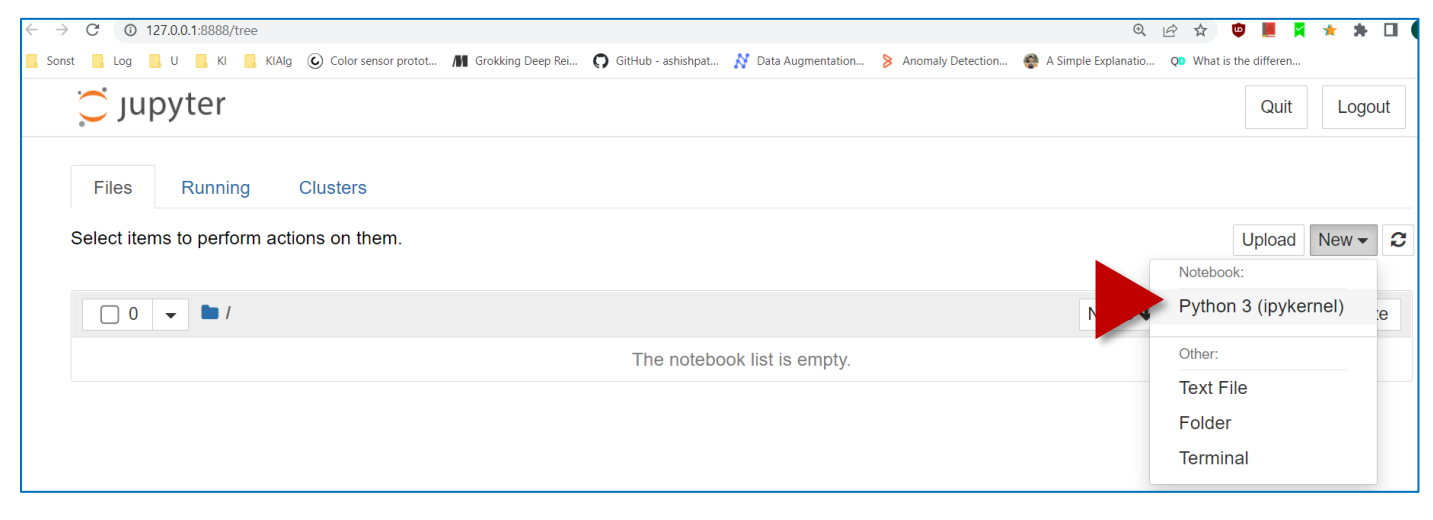

Abb. 21 Eigenes Screenshot Jupyter Notebook

Innerhalb des Notebooks müssen nun noch folgende Pakete installiert werden:

| 💭 jupyter Tr   | FLMicro_Python Last Checkpoint: 28.09.2022 (unsaved changes)                                                                                                    | Ģ                    | Logout     |
|----------------|----------------------------------------------------------------------------------------------------|----------------------|------------|
| File Edit Viev | v Insert Cell Kernel Widgets Help                                                                                                    | Trusted Python 3 (ip | ykernel) ( |
| ■ + % 4 1      | 3 ↑ ↓ ► Run ■ C ➡ Code ~ 🖼                                                                                                    |                      |            |
|                |                                                                                                    |                      |            |
| In [ ]: 🕨      | pip installupgrade pip                                                                                                    |                      |            |
| In []: 🕨       | pip installuser tensorflow                                                                                                    |                      |            |
| In [1]: 🕨      | pip show tensorflow                                                                                                    |                      |            |
|                | <pre>Name: tensorflow<br/>Version: 2.10.0<br/>Summary: TensorFlow is an open source machine learning framework for everyone.<br/>Home-page: https://www.tensorflow.org/<br/>Author: Google Inc.<br/>Author-email: packages@tensorflow.org<br/>License: Apache 2.0<br/>Location: d:\04_portables\edupyter-39-1.0\apps\python\python39\site-packages<br/>Requires: absl-py, astunparse, flatbuffers, gast, google-pasta, grpcio, h5py, keras, keras-preprocessing, libclang, numpy, o<br/>pt-einsum, packaging, protobuf, setuptools, six, tensorboard, tensorflow-estimator, tensorflow-io-gcs-filesystem, termcolor,<br/>typing-extensions, wrapt<br/>Required-by:<br/>Note: you may need to restart the kernel to use updated packages.</pre> |                      |            |

Abb. 22 Eigenes Screenshot Jupyter Notebook

- 1. Pip sollte sich immer auf dem aktuellen Stand befinden, deshalb zuallererst upgraden!
- 2. Tensorflow wird mit der "—user"-Option installiert, um keine Adminrechte zu benötigen wie im obigen Screenshot zu sehen, ist Keras bereits automatisch mitinstalliert.
- 3. Die neu installierte Tensorflow-Bibliothek sollte geprüft werden.
- 4. Danach den Kernel neu starten, vorher kann Tensorflow nicht geladen werden!

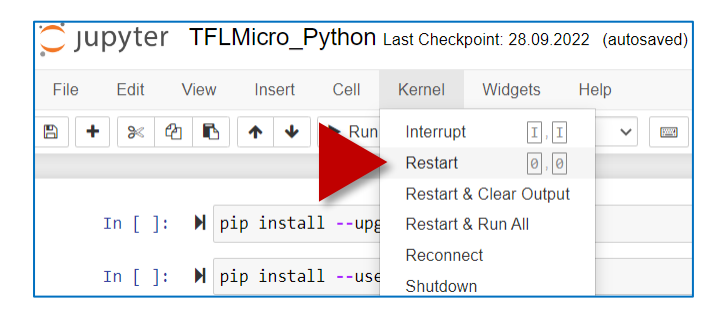

Abb. 23 Eigenes Screenshot Jupyter Notebook

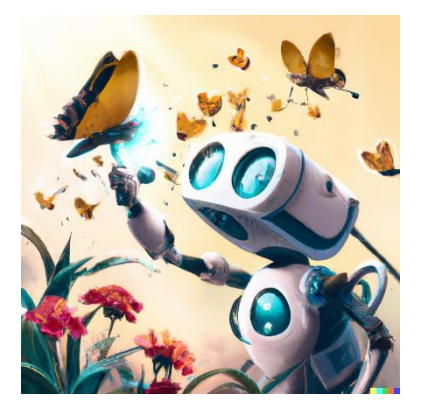

Abb. 24 Bild [<u>Gemeinfrei</u>] erzeugt mit <u>DALL-E</u>; Prompt "a cute little robot capturing many butterflies, digital art" von Jörg [<u>CC BY-SA 4.0</u> <u>International</u>]

# 1. Datenaufnahme

Auf den BLE-Sense wird ein Bildaufnahmeskript aufgespielt, welches mit 5 Frames per Second Bilder zur

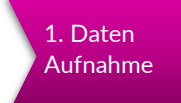

Verfügung stellt und per Serieller Verbindung an den verbundenen PC schickt. Dort wird der serialisierte Datenstream wieder deserialisiert und zu einem Bild zusammengesetzt. Diese Aufgabe übernimmt ein Processing-Skript. Das übertragene Bild kann dann als ".png" gespeichert werden.

# Arduino Camera Capture:

Abgeleitet und stark vereinfacht von:

https://github.com/googlecreativelab/visual-alarmclock/blob/main/Alarm/arduino\_image\_provider.cpp

## 3 Dateien miteinander in einem Ordner "captureImage":

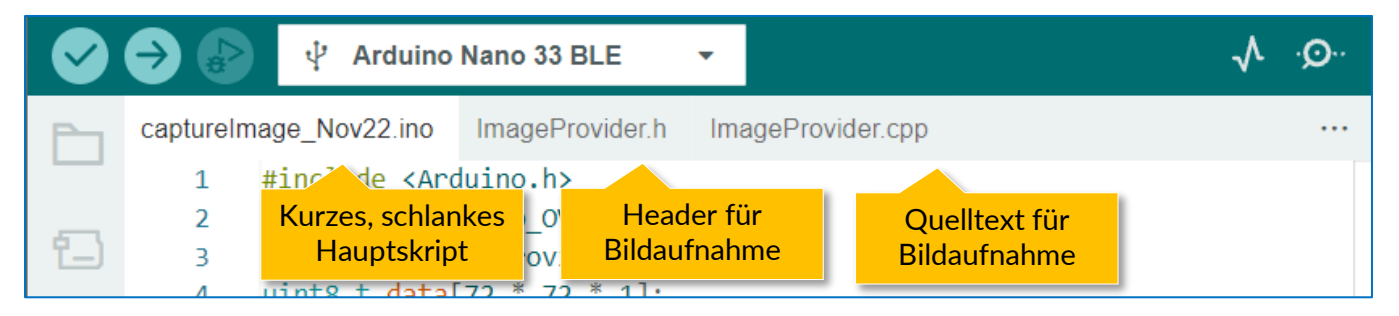

Abb. 25 Eigenes Screenshot Arduino IDE

Nützlich, um die Syntax von einigen Befehlen nachzuschauen: https://github.com/arduino-libraries/Arduino\_OV767X/blob/master/src/OV767X.cpp

## CaptureImage\_Nov22.ino

#include <Arduino.h>
#include <Arduino\_OV767X.h>
#include "ImageProvider.h"

```
const int imgSize = 72;
```

Hier wird die Pixelauflösung gesetzt. Immer quadratische Bilder erzeugen!

```
const int kNumChannels = 1;
const int bytesPerFrame = imgSize * imgSize;
uint8_t data[imgSize * imgSize * kNumChannels];
void setup() {
    Serial.begin(115200);
}
void loop() {
    GetImage(imgSize, kNumChannels, data);
    Serial.write(data, bytesPerFrame);
}
```

#### ImageProvider.h

```
#ifndef IMAGE_PROVIDER_H_
#define IMAGE_PROVIDER_H_
#include <Arduino.h>
bool GetImage(int imgSize, int channels, uint8_t* image_data);
#endif
ImageProvider.cpp
#include "ImageProvider.h"
#include <Arduino.h>
#include <Arduino_OV767X.h>
byte captured_data[320 * 240 * 2];
boolean ProcessImage(int imgSize, uint8_t* image_data) {
 uint16_t color;
 for (int y = 0; y < imgSize; y++) {</pre>
    for (int x = 0; x < imgSize; x++) {</pre>
      int currX = floor(map(x, 0, imgSize, 100, 320-100));
      int currY = floor(map(y, 0, imgSize, 0, 240));
      int read_index = (currY * 320 + currX) * 2;
      uint8_t high_byte = captured_data[read_index];
      uint8_t low_byte = captured_data[read_index + 1];
      color = ((uint16_t)high_byte << 8) | low_byte;</pre>
      uint8_t r, g, b;
      r = ((color & 0xF800) >> 11) * 8;
      g = ((color \& 0x07E0) >> 5) * 4;
      b = ((color & 0x001F) >> 0) * 8;
      float gray_value = (0.2126 * r) + (0.7152 * g) + (0.0722 * b);
      int index = y * imgSize + x;
      image_data[index] = static_cast<int8_t>(gray_value);
    }
  }
 return true;
}
boolean GetImage(int imgSize, int channels, uint8 t* image data) {
  static bool g_is_camera_initialized = false;
 if (!g_is_camera_initialized) {
   if (!Camera.begin(QVGA, RGB565, 5)) {
      return false;
    }
    g_is_camera_initialized = true;
  }
 Camera.readFrame(captured_data);
 ProcessImage(imgSize, image_data);
}
```

## Processing-Skript für die Datenaufnahme

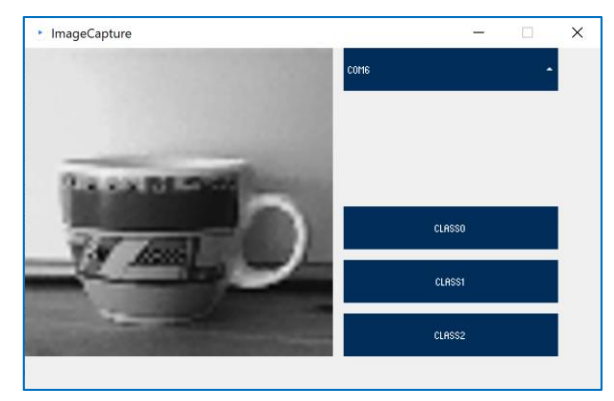

```
import processing.serial.*;
import java.nio.ByteBuffer;
import java.nio.ByteOrder;
import controlP5.*;
```

Abb. 26 Eigenes Screenshot ImageCapture

```
Serial myPort;
```

```
final int imgSize = 72; Hier wird die Pixelauflösung gesetzt. Wie im Arduino-Skript!
final int cameraBytesPerPixel = 1;
final int bytesPerFrame = imgSize * imgSize;
int counterA = 0;
```

```
int counterB = 0;
int counterC = 0;
PImage myImage;
byte[] frameBuffer = new byte[bytesPerFrame];
String[] portNames;
ControlP5 cp5;
ScrollableList portsList;
void setup() {
  size(540, 320);
  cp5 = new ControlP5(this);
  portNames = Serial.list();
 portNames = filteredPorts(portNames);
  portsList = cp5.addScrollableList("portSelect")
    .setPosition(4*imgSize + 10, 0)
    .setSize(200, 220)
    .setBarHeight(40)
    .setItemHeight(40)
    .addItems(portNames);
  portsList.close();
  cp5.addButton("Class0")
    .setPosition(4*imgSize + 10, 148)
    .setSize(200, 40)
  cp5.addButton("Class1")
    .setPosition(4*imgSize + 10, 198)
    .setSize(200, 40)
  cp5.addButton("Class2")
    .setPosition(4*imgSize + 10, 248)
    .setSize(200, 40)
    ;
 myImage = createImage(imgSize, imgSize, RGB);
}
void draw() {
 background(240);
  image(myImage, 0, 0, 4*imgSize, 4*imgSize);
}
void portSelect(int n) {
  String selectedPortName = (String) cp5.get(ScrollableList.class,
"portSelect").getItem(n).get("text");
  try {
    myPort = new Serial(this, selectedPortName, 115200);
```

```
myPort.buffer(bytesPerFrame);
  }
  catch (Exception e) {
   println(e);
  }
}
String [] filteredPorts(String[] ports) {
  int n = 0;
  for (String portName : ports) n++;
  String[] retArray = new String[n];
  n = 0;
  for (String portName : ports) retArray[n++] = portName;
  return retArray;
}
void serialEvent(Serial myPort) {
 myPort.readBytes(frameBuffer);
  ByteBuffer bb = ByteBuffer.wrap(frameBuffer);
 bb.order(ByteOrder.BIG ENDIAN);
  int i = 0;
 while (bb.hasRemaining()) {
    int r = (int) (bb.get() & 0xFF);
    myImage.pixels[i] = color(r, r, r);
    i++;
  }
 myImage.updatePixels();
 myPort.clear();
}
public void controlEvent(ControlEvent theEvent) {
 println(theEvent.getController().getName());
}
public void Class0() {
  String yourImageName = "pic"+counterA+" 0"; // Filename
 myImage.save("train/class0/" + yourImageName +".png");
 counterA++;
}
public void Class1() {
  String yourImageName = "pic"+counterB+" 1"; // Filename
 myImage.save("train/class1/" + yourImageName +".png");
  counterB++;
}
public void Class2() {
 String yourImageName = "pic"+counterC+"_2"; // Filename
 myImage.save("train/class2/" + yourImageName +".png");
  counterC++;
}
```

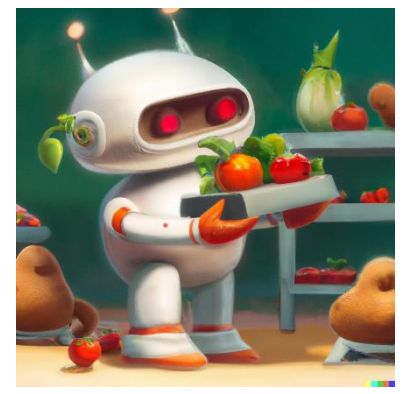

2. Datenaufbereitung

Die mit dem Processing-Script aufgenommenen Bilder werden im Ordner "train" in den Unterordnern entsprechend der Klassen abgespeichert:

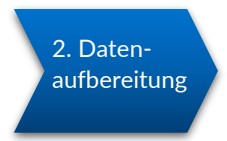

Abb. 27 Bild [<u>Gemeinfrei</u>] erzeugt mit <u>DALL-E</u>; Prompt "a cute little robot sorting different vegetables, digital art" von Jörg [<u>CC BY-SA 4.0</u> <u>International</u>]

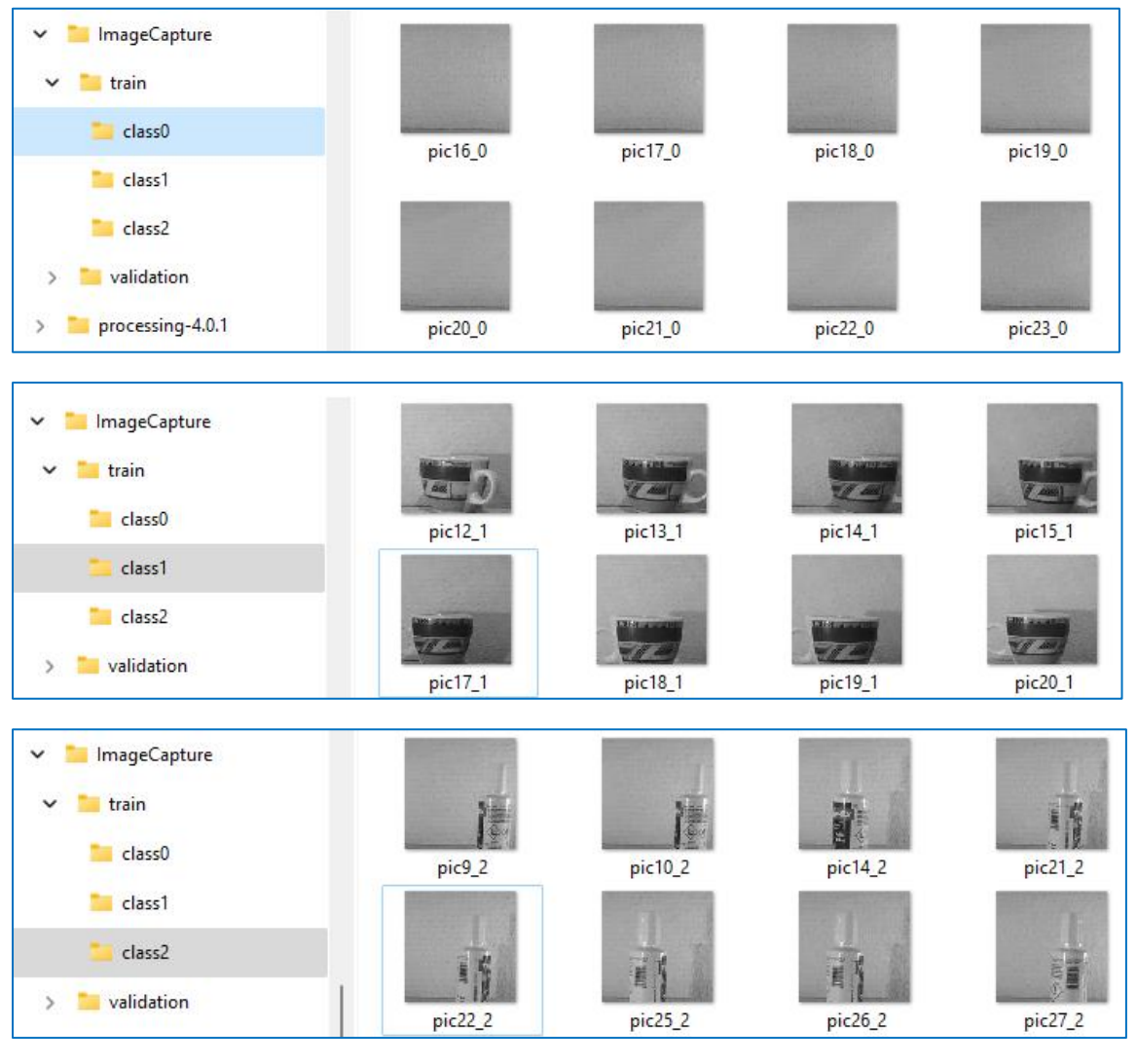

Abb. 28 Eigenes Screenshot Datensatz

Die Validierungsdateien müssen manuell aus den Trainingsdateien entnommen und in der gleichen Ordnerstruktur im Ordner "validation" abgelegt werden.

# 3./4. Modellerstellung & Training

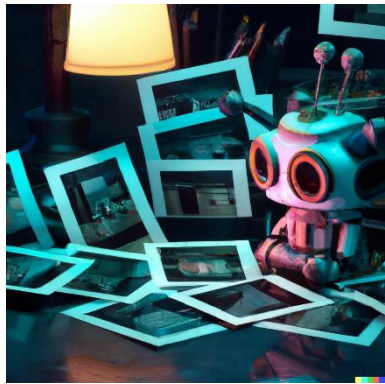

Das Training kann nicht auf dem Mikrocontroller stattfinden, deswegen nutzt man auf dem PC die oben erwähnte

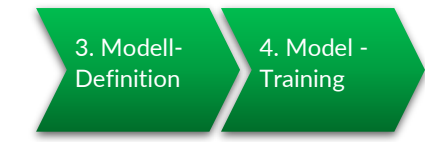

Tensorflow-Installation. Alternativ kann man auch eine Google-Colab Entwicklungsumgebung nutzen.

Abb. 29 Bild [Gemeinfrei] erzeugt mit DALL-E; Prompt "a cute little robot staring at many different polaroid photos, cyberpunk style, digital art" von Jörg [CC BY-SA 4.0 International]

TFLMicro\_Python.ipyb

# Import aller Bibliotheken import numpy as np import matplotlib.pyplot as plt import os import PIL import tensorflow as tf from tensorflow import keras from tensorflow.keras import layers from tensorflow.keras import preprocessing from tensorflow.keras.preprocessing import image\_dataset\_from\_directory from tensorflow.keras.preprocessing.image import ImageDataGenerator from tensorflow.keras.preprocessing.image import img\_to\_array, load\_img from tensorflow.keras.models import Sequential print(tf.\_version\_)

```
# Trainings- und Validierungsdatensatz laden
train ds = tf.keras.preprocessing.image dataset from directory(
    'ImageCapture/train/',
    labels="inferred",
    label mode="categorical",
    color_mode="grayscale",
    image_size=(72,72),
    batch_size=6
)
val_ds = tf.keras.preprocessing.image_dataset_from_directory(
    'ImageCapture/validation/',
    labels="inferred",
    label_mode="categorical",
    color_mode="grayscale",
    image_size=(72,72),
    batch_size=6
)
```

```
# Erzeugung des untrainierten Neuronalen Netzes, Variante nach Pete Wardens Blog
tf.keras.backend.clear_session()
class_names = ['nichts','tasse','box']
model = keras.models.Sequential()
model.add(layers.InputLayer(input_shape=(72, 72, 1)))
model.add(layers.Rescaling(1.0/255.0, offset=0.0)) # Normierung des Inputs
model.add(layers.Conv2D(filters = 2, kernel_size= (3,3), strides = (2,2), padding="same",
activation='relu'))
model.add(layers.Conv2D(filters = 2, kernel_size= (3,3), strides = (2,2), padding="same",
activation='relu'))
model.add(layers.Flatten())
model.add(layers.Dropout(0.3))
model.add(layers.Dense(108, activation='relu'))
```

```
model.add(layers.Dense(3, activation='softmax'))
```

```
# Modell kompilieren
model.compile(optimizer='adam', loss='categorical_crossentropy', metrics=['accuracy'])
model.summary()
```

```
# Modell trainieren
epochs=70
history = model.fit(train_ds,validation_data=val_ds,epochs=epochs)
```

```
# Nachträgliche Diagrammdarstellung der Trainingsfortschritte
acc = history.history['accuracy']
val_acc = history.history['val_accuracy']
loss = history.history['loss']
val_loss = history.history['val_loss']
epochs_range = range(epochs)
plt.figure(figsize=(8, 8))
plt.subplot(1, 2, 1)
plt.plot(epochs_range, acc, label='Training Accuracy')
plt.plot(epochs_range, val_acc, label='Validation Accuracy')
plt.legend(loc='lower right')
plt.title('Training and Validation Accuracy')
plt.subplot(1, 2, 2)
plt.plot(epochs_range, loss, label='Training Loss')
```

```
plt.plot(epochs_range, val_loss, label='Validation Loss')
plt.legend(loc='upper right')
plt.title('Training and Validation Loss')
plt.show()
```

```
# Konvertierung in ein Tensorflow-Lite Modell
converter = tf.lite.TFLiteConverter.from_keras_model(model)
converter.optimizations = [tf.lite.Optimize.DEFAULT]
train_ds = train_ds.unbatch()
def representative_data_gen():
    for input_value, output_value in train_ds.batch(1).take(10):
        yield [input_value]
converter.representative_dataset = representative_data_gen
converter.target_spec.supported_ops = [tf.lite.OpsSet.TFLITE_BUILTINS_INT8]
converter.inference_input_type = tf.int8
converter.inference_output_type = tf.int8
tflite_model = converter.convert()
```

```
open("mymodel.tflite", "wb").write(tflite_model)
```

# Konvertieren in ein Tensorflow-Lite Micro Modell, Quantisierung
from tensorflow.lite.python.util import convert\_bytes\_to\_c\_source

```
source_text, header_text = convert_bytes_to_c_source(tflite_model, "mymodel")
with open('mymodel.h', 'w') as file:
    file.write(header_text)
```

```
with open('mymodel.cpp', 'w') as file:
    file.write(source_text)
```

```
# Testphase - Prediction von einem Bild
img = keras.preprocessing.image.load_img("ImageCapture/pic0_2.png", target_size=(72,72,1),
color_mode="grayscale")
img_array = keras.preprocessing.image.img_to_array(img)
img_array = tf.expand_dims(img_array, 0)
predictions = model.predict(img_array)
score = predictions[0]
print(score[0], score[1], score[2])
```

```
# Nice to have: Heatmap-Darstellung eines Convolutional-Layers an einem Bild
import tensorflow.keras.backend as K
img = keras.preprocessing.image.load_img("ImageCapture/train/class1/pic10_1.png",
target_size=(72,72,1), color_mode="grayscale")
img_array = keras.preprocessing.image.img_to_array(img)
img_array = tf.expand_dims(img_array, 0)
predictions = model.predict(img_array)
score = predictions[0]
print(score[0], score[1], score[2])
with tf.GradientTape() as tape:
  last_conv_layer = model.get_layer('conv2d_1') ## Name aus model.summary()
 iterate = tf.keras.models.Model([model.inputs], [model.output, last_conv_layer.output])
 model_out, last_conv_layer = iterate(img_array) ## alle Layer zwischen Imput und
last conv layer durchgehen
 class_out = model_out[:, np.argmax(model_out[0])]
 grads = tape.gradient(class_out, last_conv_layer)
### Mittelwert des Tensors, entlang der definierten Achse.
pooled_grads = K.mean(grads, axis=(0))
heatmap = tf.reduce_mean(tf.multiply(pooled_grads, last_conv_layer), axis=-1)
### Normalisierung der Werte auf 0 bis 1
heatmap = np.maximum(heatmap, 0) / np.max(heatmap)
### Aus 1d macht 2d - auf die Größe des entspr. Layers
heatmap = heatmap.reshape((18, 18))
plt.matshow(heatmap)
plt.show()
```

#### Bemerkungen zum Aufbau des Neuronalen Netzes

Für die Bildbearbeitung ist ein Neuronales Netz das Modell der Wahl. Etwas spezifischer: Ein Convolutional Neural Network ist aktuell das beste Werkzeug, um solche Aufgaben zu lösen.

Da das Modell später auf dem Mikrocontroller gespeichert und für Inferenz genutzt wird, ist auf die Größe des Modells zu achten. Diese Größe lässt sich über die Anzahl der Parameter abschätzen, die beim Kompilieren des Models erzeugt werden. Erfahrungsgemäß soll diese im niedrigen 5-stelligen Bereich gehalten werden, damit das Modell klein genug für Arduino bleibt.

Dafür stehen folgende Optionen zu Verfügung, die unterschiedlich kombiniert werden können:

- Resizing einfügen reduziert die Anzahl an Eingangsneuronen, hier auf die Hälfte)
- Strides auf (2,2) statt (1,1) setzen Vergrößerung des Abstands bei der Faltung in einem Convolutional Layer)
- MaxPool2D Layer einfügen (reduziert die Größe des Bildes / des Layers auf die Hälfte bei (2,2))
- Neuronen im Dense-Layer (die doppelte Anzahl an Neuronen in diesem Layer bedeutet die Verdopplung der Parameter)

## Standard-Aufbau eines CNN, mit dem man starten kann

# Klassischer Aufbau des untrainierten Neuronalen Netzes
tf.keras.backend.clear\_session()
class\_names = ['nichts','tasse','box']

model = keras.models.Sequential()
model.add(layers.InputLayer(input\_shape=(72, 72, 1)))
model.add(layers.Resizing(36,36,interpolation='nearest'))
model.add(layers.Rescaling(1.0/255.0, offset=0.0))
model.add(layers.Conv2D(filters = 2, kernel\_size= (3,3), strides = (1,1),
padding="same", activation='relu'))
model.add(layers.MaxPool2D(2,2))
model.add(layers.Conv2D(filters = 2, kernel\_size= (3,3), strides = (1,1),
padding="same", activation='relu'))
model.add(layers.Conv2D(filters = 2, kernel\_size= (3,3), strides = (1,1),
padding="same", activation='relu'))
model.add(layers.Flatten())
model.add(layers.Flatten())
model.add(layers.Dense(108, activation='relu'))
model.add(layers.Dense(3, activation='softmax'))

#### Erläuterung der Parameter

#### "input\_shape=(72, 72, 1)"

Das Input-Shape des Neuronalen Netzes entspricht der Pixelauflösung des Bildes: Jeder Pixel-Kanal des Bildes erhält ein Inputneuron. Im Falle eines Graustufenbildes mit der Auflösung 72px \* 72px sind das 5184 Inputneuronen.

#### "Resizing(36,36,interpolation='nearest')":

Um die Neuronenanzahl in den weiteren Layern zu reduzieren, wird das Bild herunterskaliert.

#### layers.Rescaling(1.0/255.0, offset=0.0):

Die Inputwerte liegen im Bereich von 0 bis 255. Damit kann ein CNN nicht gut umgehen. Deshalb wird der Wertebereich normalisiert, auf einen Bereich zwischen 0 und 1. Dies muss vor dem eigentlichen Training geschehen.

# Conv2D(filters = 2, kernel\_size= (3,3), strides = (1,1), padding="same", activation='relu'):

Zu den 36\*36 Bildwerten werden zwei Convolution-Filter angelegt. Diese haben die Eigenschaft, von jeweils 3\*3 Bildwerten Convolutions zu berechnen. Dabei bewegt sich der Convolutionfilter sowohl in x- als auch in y-Richtung nach jeder Berechnung jeweils 1 Schritt weiter. Da es sich hierbei um trainierbare Parameter handelt, wird für die Backpropagation eine Aktivierungsfunktion bestimmt: die rectify linear unit (relu).

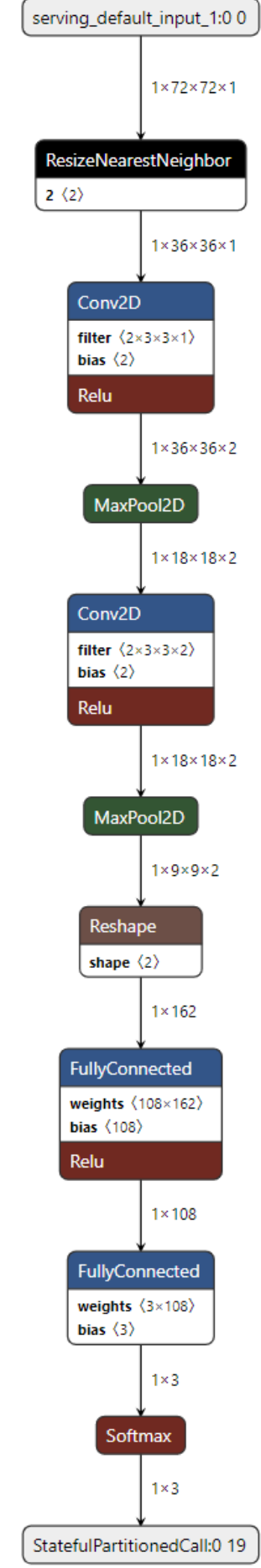

<u>www.netron.app</u> stellt das tflite-Modell dar.

Abb. 30 Darstellung eigenen Modells mit netron-App

#### MaxPool2D(2,2):

Nach jedem Convolutionschritt fasst man mittels Maxpooling 2\*2=4 Bildwerte zusammen, indem von allen vier Bildwerten der jeweils höchstwertige Bildwert ,überlebt'; die anderen drei Bildwerte werden verworfen.

#### layers.Flatten():

Die bisher entstandene 3-Dimensionalen Anordnung von Neuronen wird nun überführt in eine simple lineare Anordnung (Dense-Layer) eines Neuronalen Netzes.

#### Dropout(0.3):

Um Overfitting zu verhindern, werden pro Trainingszyklus ca. 30% der Verbindungen des neuronalen Netzes gelöscht.

layers.Dense(108, activation='relu'):
Der Hidden-Layer besitzt 108 Neuronen.

layers.Dense(3, activation='softmax'):

Das ist der Output-Layer. Er unterscheidet zwischen den drei unterschiedlichen Klassen "nichts", "Tasse" und "Box". Deshalb werden hier drei Outputneuronen verwendet – für jede Klasse eines – die jeweils mit der Softmax-Funktion aktiviert werden.

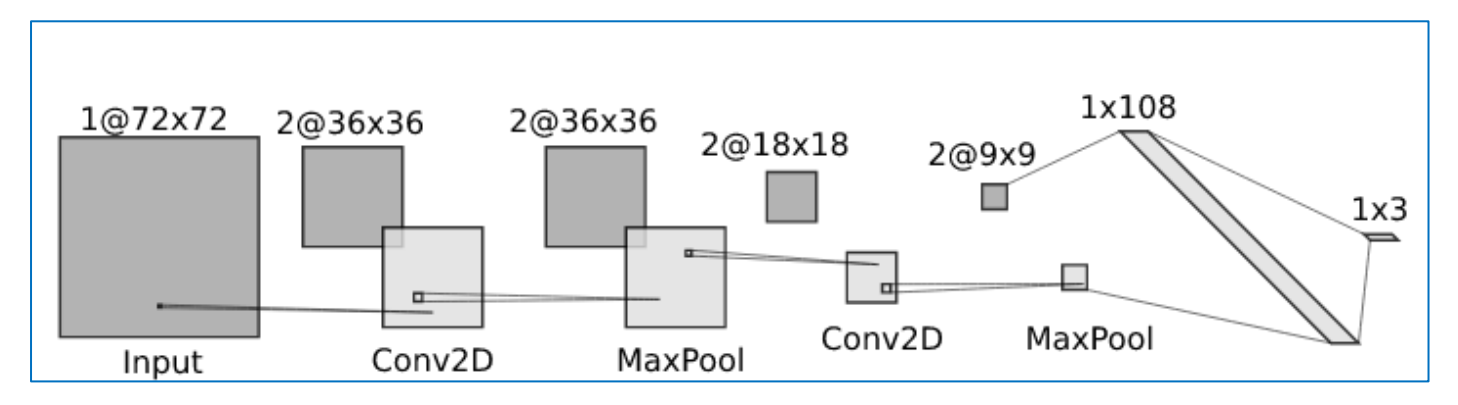

Abb. 31 Erstellt mit http://alexlenail.me/NN-SVG/LeNet.html

#### Wie werden die model.summary-Outputs berechnet:

https://towardsdatascience.com/how-to-calculate-the-number-of-parameters-in-keras-models-710683dae0ca

# Bei der Modell-Erstellung ist darauf zu achten, dass die Daten auf signed 8-Bit (int8) quantisiert werden: (https://www.tensorflow.org/lite/performance/quantization\_spec)

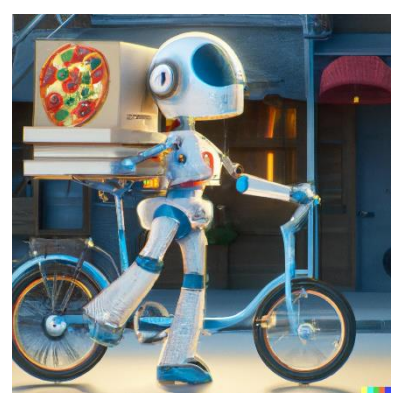

Abb. 32 Bild [<u>Gemeinfrei</u>] erzeugt mit <u>DALL-E</u>; Prompt "a cute little robot delivers many pizzas on a bicycle, digital art" von Jörg [<u>CC BY-SA 4.0</u> <u>International</u>]

# Grundlegender Ablauf einer Tensorflow Lite Micro (TFLM) -Anwendung

5. Model Deploy

TFLM läuft auf Geräten, die nur wenige Kilobyte Speicher besitzen. Deshalb wird keine Betriebssystem-Unterstützung benötigt. Es wird so viel Tensorflow-Funktionalität wie möglich genutzt. Der C-Code ist so geschrieben und konstruiert, dass der geringe Speicher effizient ausgenutzt wird.

## Die folgenden Variablen werden benötigt:

- 1. Das Modell, in int8-quantisierter Form: das sind die Gewichtungen der Neuronen
- 2. Der Error-Reporter: Ensteht im Programmablauf irgendwo ein Fehler, so wird er hier registriert
- 3. Der Input-Tensor: Das ist hier das Datenarray des Graustufenbildes
- 4. Der Interpreter: Die Programmlogik, mit der das Neuronale Netz gesteuert wird
- 5. Der Output-Tensor: Das Datenarray, welches das Neuronale Netz ausgibt

## Im Arduino-Setup finden sich die folgenden Funktionalitäten:

- 1. Die sensorspezifischen Funktionen, wie z.B. Initialisierungen etc.
- 2. Error-Reporter-Setup
- 3. Das Mapping des ML-Modells also der Neuronalen Gewichtungen mit GetModel()
- 4. Versionskontrolle: Zwischen verschiedenen Tensorflow-Versionen eventuelle Inkompatibilitäten?
- 5. Aufbau Op-Resolver: Die Operationen für die Layerarten wie z.B. Conv2D, MaxPool, Flatten ...
- 6. Aufbau des Interpreters
- 7. Den Speicher für das Netz allozieren: Allocate\_Tensors, alignas(8) etc.
- 8. Die Pointer für In- und Output-Arrays setzen

# Im Arduino-Loop wird immer wieder ausgeführt:

- 1. Sensorspezifische Funktionen
- 2. Datenarray in den Input hineinladen
- 3. Inferenzieren, also die Daten mittels Interpreter durch das Neuronale Netz berechnen lassen
- 4. Den Output entgegennehmen und ausgeben.

# Der Ops-Resolver

Baut man in Tensorflow ein Neuronales Netz auf – wie hier zum Beispiel den ,Sequential'-Typ – dann benötigt man dazu unterschiedliche Layertypen und Layeroperationen. Dazu gehören Standard-Layer wie Dense, Flatten, Maxpooling, Resize, Conv2D usw.

Diese Typen und Operationen muss der Interpreter auf dem Mikrocontroller verstehen. Die notwendige Implementierung in TFLM ist der Op-Resolver. Derzeit sind, nach Stand 5. November 2022, insgesamt 97 (Siebenundneunzig) dieser Entitäten implementiert:

<u>https://github.com/tensorflow/tflite-micro-arduino-</u> examples/blob/main/src/tensorflow/lite/micro/all\_ops\_resolver.cpp

Demgegenüber stehen die Layer und Operationen in Tensorflow:

https://www.tensorflow.org/api\_docs/python/tf/keras/layers

## AllOpsResolver

Das Beispiel dieses Tutorials ist einfach gehalten: Es wird der sogenannte 'AllOpsResolver' verwendet, der alle 97 verschiedenen Entitäten einbindet. Das benötigt allerdings viel Speicherplatz und sollte deshalb vermieden werden.

#### AllOps-Implementierung im Headerteil:

```
#include "tensorflow/lite/micro/all_ops_resolver.h"
```

#### AllOps-Implementierung in der Funktion "void setup":

Damit ist die Einbindung jeglicher Funktionalität vollständig und man muss sich nicht mehr weiter darum kümmern. Tritt jetzt allerdings über den Error-Reporter ein Fehler auf, dann weiß man automatisch, dass eine Inkompatibilität zwischen Tensorflow und TFLM besteht, und man muss das Tensorflow-Modell überarbeiten. Das ist oftmals der (frustrierende) Standardfehler zum Beispiel bei der Modellerstelltung auf dem ESP32.

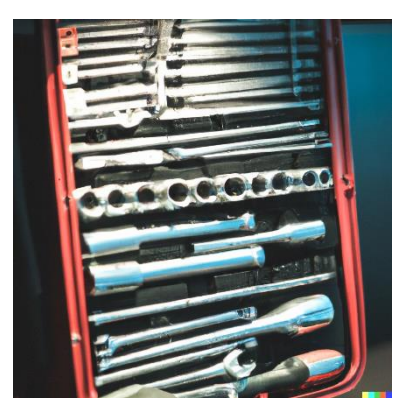

Abb. 33 Bild [<u>Gemeinfrei</u>] erzeugt mit <u>DALL-E</u>; Prompt "a big toolbox with many tools, digital art" von Jörg [<u>CC</u> <u>BY-SA 4.0 International</u>]

# MicroMutableOpsResolver

Um Speicherplatz zu sparen, wird von Google empfohlen, nur diejenigen Layer und Operationen zu implementieren, die auch tatsächlich benötigt werden. Dazu nutzt man den "MicroMutableOpResolver"

#### MicroMutableOps-Implementierung im Headerteil:

```
#include "tensorflow/lite/micro/micro_mutable_op_resolver.h"
```

```
AllOps-Implementierung in der Funktion "void setup":
static tflite:: MicroMutableOpResolver<6> micro_op_resolver;
micro_op_resolver.AddResizeNearestNeighbor();
micro_op_resolver.AddMaxPool2D();
micro_op_resolver.AddConv2D();
micro_op_resolver.AddReshape();
micro_op_resolver.AddFullyConnected()
micro_op_resolver.AddSoftmax();
```

Erläuterung zu "<6>": Es werden insgesamt 6 verschiedene Operationen verwendet, deshalb wird diese Anzahl hier eingetragen.Weiterhin muss man aus dem Tensorflow-Pythonskript die unterschiedlichen Layertypen identifizieren und die zugehörigen Operationen in das Arduino-Skript einfügen:

| layers.InputLayer(…)                                | Benötigt keine eigene Funktionalität                                                  |  |
|-----------------------------------------------------|---------------------------------------------------------------------------------------|--|
| <pre>layers.Resizing(interpolation='nearest')</pre> | <pre>micro_op_resolver. AddResizeNearestNeighbor()</pre>                              |  |
| layers.Rescaling()                                  | Benötigt keine eigene Funktionalität                                                  |  |
| layers.MaxPool2D()                                  | <pre>micro_op_resolver.AddMaxPool2D()</pre>                                           |  |
| layers.Conv2D()                                     | <pre>micro_op_resolver.AddConv2D()</pre>                                              |  |
| layers.Flatten()                                    | <pre>micro_op_resolver.AddReshape()</pre>                                             |  |
| layers.Dense()                                      | <pre>micro_op_resolver.AddFullyConnected()</pre>                                      |  |
| layers.Dropout()                                    |                                                                                       |  |
|                                                     | <pre>micro_op_resolver.AddSoftmax() (Weil der Output eine Softmax-A.F. besitzt)</pre> |  |

#### Tensorflow-Lite Micro Arduino-Projektdateien

Das gesamte Projekt besteht in diesem Fall aus 7 (sieben) Dateien, von denen zu jeder ".h"-Datei eine jeweilige ".cpp"-Datei gehört – also drei Paare von Dateien. Lediglich die ".ino"-Datei ist alleinstehend:

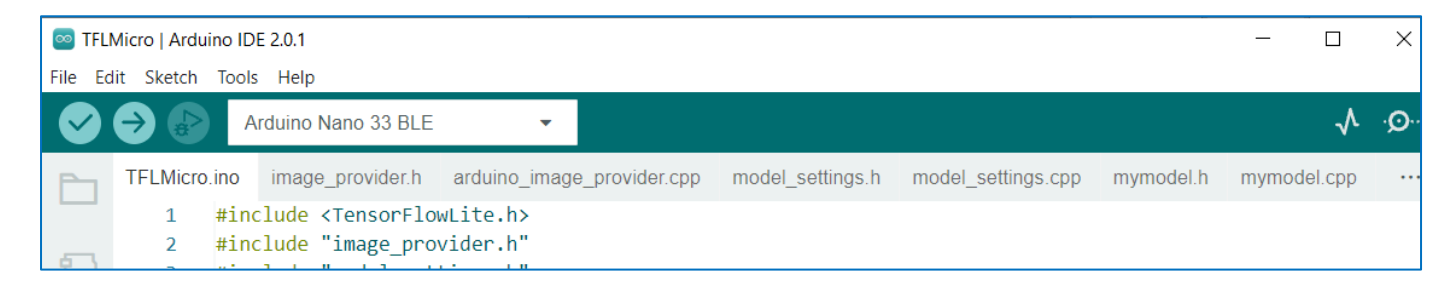

Abb. 34 Eigenes Screenshot Arduino IDE

## Teil 1 von 4: TFLMicro.ino

Dies ist die Main-Datei, in der alle Header- und Librarydateien eingebunden werden:

```
#include <TensorFlowLite.h>
#include "image_provider.h"
#include "model_settings.h"
#include "mymodel.h"
#include "tensorflow/lite/micro/all ops resolver.h"
#include "tensorflow/lite/micro/micro_error_reporter.h"
#include "tensorflow/lite/micro/micro_interpreter.h"
#include "tensorflow/lite/schema/schema_generated.h"
#include "tensorflow/lite/micro/system_setup.h"
namespace {
tflite::ErrorReporter* error_reporter = nullptr;
const tflite::Model* model = nullptr;
tflite::MicroInterpreter* interpreter = nullptr;
TfLiteTensor* input = nullptr;
constexpr int kTensorArenaSize = 22864;
uint8_t tensor_arena[kTensorArenaSize];
}
void setup() {
 Serial.begin(9600);
 tflite::InitializeTarget();
  static tflite::MicroErrorReporter micro_error_reporter;
  error reporter = &micro error reporter;
 model = tflite::GetModel(mymodel_data);
 if (model->version() != TFLITE_SCHEMA_VERSION) {
    TF_LITE_REPORT_ERROR(error_reporter, "nope", model->version(), TFLITE_SCHEMA_VERSION);
    return;
```

```
}
  static tflite::AllOpsResolver resolver;
  static tflite::MicroInterpreter static_interpreter(model, resolver, tensor_arena,
                                                      kTensorArenaSize, error_reporter);
 interpreter = &static_interpreter;
 TfLiteStatus allocate_status = interpreter->AllocateTensors();
 if (allocate_status != kTfLiteOk) {
    TF LITE REPORT ERROR(error reporter, "AllocateTensors() failed");
    return;
  }
 input = interpreter->input(0);
}
void loop() {
 if (kTfLiteOk != GetImage(error_reporter,
                            kNumCols, kNumRows, kNumChannels, input->data.uint8)) {
    TF_LITE_REPORT_ERROR(error_reporter, "Image capture failed.");
  }
 if (kTfLiteOk != interpreter->Invoke()) {
   TF_LITE_REPORT_ERROR(error_reporter, "Invoke failed.");
  }
 TfLiteTensor* output = interpreter->output(0);
 int8_t score0 = output->data.int8[0];
 int8_t score1 = output->data.int8[1];
 int8 t score2 = output->data.int8[2];
 Serial.print(score0);
 Serial.print(" ");
 Serial.print(score1);
 Serial.print("
                 ");
 Serial.println(score2);
}
```

Teil 2 von 4: ImageProvider

#### ImageProvider.h

#### ImageProvider.cpp

```
#include "image_provider.h"
#include <Arduino.h>
#include <Arduino_OV767X.h>
byte captured_data[320 * 240 * 2];
TfLiteStatus ProcessImage(tflite::ErrorReporter* error reporter, int imgSize, uint8 t*
image_data) {
 uint16_t color;
 for (int y = 0; y < imgSize; y++) {</pre>
    for (int x = 0; x < imgSize; x++) {</pre>
      int currX = floor(map(x, 0, imgSize, 100, 320-100));
      int currY = floor(map(y, 0, imgSize, 0, 240));
      int read_index = (currY * 320 + currX) * 2;
      uint8_t high_byte = captured_data[read_index];
      uint8_t low_byte = captured_data[read_index + 1];
      color = ((uint16_t)high_byte << 8) | low_byte;</pre>
      uint8_t r, g, b;
      r = ((color & 0xF800) >> 11) * 8;
      g = ((color \& 0x07E0) >> 5) * 4;
      b = ((color & 0x001F) >> 0) * 8;
      float gray_value = (0.2126 * r) + (0.7152 * g) + (0.0722 * b);
      int index = y * imgSize + x;
      image_data[index] = static_cast<int8_t>(gray_value-128);
    }
  }
 return kTfLiteOk;
}
TfLiteStatus GetImage(tflite::ErrorReporter* error_reporter, int image_width, int image_height,
int channels, uint8_t* image_data) {
 static bool g_is_camera_initialized = false;
 if (!g is camera initialized) {
   if (!Camera.begin(QVGA, RGB565, 1)) {
      return kTfLiteError;
    }
    g_is_camera_initialized = true;
  }
 Camera.readFrame(captured_data);
 TfLiteStatus decode_status = ProcessImage(error_reporter, image_width, image_data);
 if (decode_status != kTfLite0k) {
   TF_LITE_REPORT_ERROR(error_reporter, "DecodeAndProcessImage failed");
   return decode status;
 }
 return kTfLiteOk;
}
```

#### Teil 3 von 4: ModelSettings

#### model\_settings.h

```
#ifndef MODEL_SETTINGS_H_
#define MODEL_SETTINGS_H_
constexpr int kNumCols = 72;
constexpr int kNumRows = 72;
constexpr int kNumChannels = 1;
constexpr int kCategoryCount = 3;
extern const char* kCategoryLabels[kCategoryCount];
#endif
```

#### model\_settings.cpp

```
#include "model_settings.h"
const char* kCategoryLabels[kCategoryCount] = {
    "nix", "tasse", "box",
};
```

#### Teil 4 von 4: Neuronales Netz-Modell

#### mymodel.h

```
#ifndef TENSORFLOW_LITE_UTIL_MYMODEL_DATA_H_
#define TENSORFLOW_LITE_UTIL_MYMODEL_DATA_H_
```

```
extern const unsigned char mymodel_data[];
extern const int mymodel_len;
#endif
```

#### mymodel.cpp